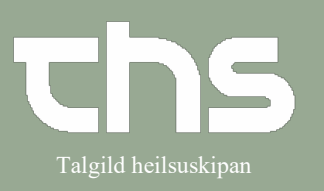

| Leita borgaran fram<br>Vel Medicin - Lægemiddellisten<br>Vel Administrationslisten, sum er<br>næsta skiljiblaðið.<br>Nú verða vístar tvær arbeiðsgongdir,<br>ein við aktivum, og ein við ikki-<br>aktivum administratiónslista.                                                                                                    | Leita borgaran fram<br>Vel Medicin - Lægemiddellisten<br>Vel Administrationslisten, sum er<br>næsta skiljiblaðið.<br>Nú verða vístar tvær arbeiðsgongdir,<br>ein við aktivum, og ein við ikki-<br>aktivum administratiónslista.<br>Aktivur administratiónslista<br>Grøna linjan ovast merkir, at<br>administratiónslistin er aktivur.                                                                                                    | STIG                                      | SKÍGGJAMYND                                                                                                    |                                                 |                                                             |
|----------------------------------------------------------------------------------------------------|----------------------------------------------------------------------------------------------------|-------------------------------------------|----------------------------------------------------------------------------------------------------|-------------------------------------------------|-------------------------------------------------------------|
| Vel Medicin - Lægemiddellisten   Image: Comparison of the second of the second of th       | Vel Medicin - Lægemiddellisten     Vel Medicin - Lægemiddellisten     Vel Administrationslisten, sum er     næsta skiljiblaðið.     Nú verða vístar tvær arbeiðsgongdir,     ein við aktivum, og ein við ikki-     aktivur administratiónslista.                                                                                                    | Leita borgaran fram                       | 🕂 Menu P-tal                                                                                                    | Fornavn                                         | Efternavn                                                   |
| Vel Medicin - Lægemiddellisten     Øg i menuen     Øg i menuen                                                                                                    | Vel Medicin - Lægemiddellisten     Øgt menuen     Øgt menuen                                                                                                    |                                           |                                                                                                    |                                                 |                                                             |
| Aktivur administratiónslisti     Grøna linjan ovast merkir, at administratiónslistin er aktivur.                                                                                                    | Vel Administrationslisten, sum er<br>næsta skiljiblaðið.     Nú verða vístar tvær arbeiðsgongdir,<br>ein við aktivum, og ein við ikki-<br>aktivum administratiónslista.     Aktivur administratiónslisti     Grøna linjan ovast merkir, at<br>administratiónslistin er aktivur.                                                                                                    | Vel Medicin - Lægemiddellisten            | at Søg i menuen                                                                                                    | ٩                                               |                                                             |
| Vel Administrationslisten, sum er næsta skiljiblaðið.     Nú verða vístar tvær arbeiðsgongdir, ein við aktivum, og ein við ikki-aktivum administratiónslista.     Aktivur administratiónslisti     Grøna linjan ovast merkir, at administratiónslistin er aktivur.                                                                                                    | Vel Administrationslisten, sum er næsta skiljiblaðið.     Nú verða vístar tvær arbeiðsgongdir, ein við aktivum, og ein við ikki-aktivum administratiónslista.     Aktivur administratiónslisti     Grøna linjan ovast merkir, at administratiónslistin er aktivur.                                                                                                    |                                           | l <u>A</u> rkiv                                                                                                    | >                                               |                                                             |
| Vel Administrationslisten, sum er<br>næsta skiljiblaðið.     Nú verða vístar tvær arbeiðsgongdir,<br>ein við aktivum, og ein við ikki-<br>aktivum administratiónslista.     Aktivur administratiónslisti     Grøna linjan ovast merkir, at<br>administratiónslistin er aktivur.                                                                                                    | Vel Administrationslisten, sum er næsta skiljiblaðið.     Nú verða vístar tvær arbeiðsgongdir, ein við aktivum, og ein við ikki-aktivum administratiónslista.     Aktivur administratiónslisti     Grøna linjan ovast merkir, at administratiónslistin er aktivur.                                                                                                    |                                           | nidde <u>P</u> atient                                                                                                    | >                                               |                                                             |
| Vel Administrationslisten, sum er næsta skiljiblaðið.     Nú verða vístar tvær arbeiðsgongdir, ein við aktivum, og ein við ikki-aktivum administratiónslista.     Aktivur administratiónslisti     Grøna linjan ovast merkir, at administratiónslistin er aktivur.                                                                                                    | Vel Administrationslisten, sum er<br>næsta skiljiblaðið.     Nú verða vístar tvær arbeiðsgongdir,<br>ein við aktivum, og ein við ikki-<br>aktivum administratiónslista.     Aktivur administratiónslisti     Grøna linjan ovast merkir, at<br>administratiónslistin er aktivur.                                                                                                    |                                           | geist<br>gelst                                                                                                    | >                                               |                                                             |
| Vel Administrationslisten, sum er næsta skiljiblaðið.     Nú verða vístar tvær arbeiðsgongdir, ein við aktivum, og ein við ikki-aktivum administratiónslista.     Aktivur administratiónslisti     Grøna linjan ovast merkir, at administratiónslistin er aktivur.                                                                                                    | Vel Administrationslisten, sum er næsta skiljiblaðið.     Nú verða vístar tvær arbeiðsgongdir, ein við aktivum, og ein við ikki-aktivum administratiónslista.     Aktivur administratiónslisti     Grøna linjan ovast merkir, at administratiónslistin er aktivur.                                                                                                    |                                           | kort Henvisning                                                                                                    | >                                               |                                                             |
| Journal   Journal     Rekkistion og svar   Lægemiddellisten     Vel Administrationslisten, sum er<br>næsta skiljiblaðið.   Image in state set set set set set set set set set s                                                                                                    | Journal   Journal     Nedicin   Lægeniddelisten     Veel Administrationslisten, sum er<br>næsta skiljiblaðið.   Imageniddelisten     Nú verða vístar tvær arbeiðsgongdir,<br>ein við aktivum, og ein við ikki-<br>aktivum administratiónslista.   Imageniddelisten     Aktivur administratiónslisti   Imageniddelisten     Grøna linjan ovast merkir, at<br>administratiónslistin er aktivur.   Imagenidelisten                                                                                                    |                                           | esvar Patientadministration                                                                                               | >                                               |                                                             |
| Rekkiblon og svar     Vel Administrationslisten, sum er<br>næsta skiljiblaðið.     Nú verða vístar tvær arbeiðsgongdir,<br>ein við aktivum, og ein við ikki-<br>aktivum administratiónslista.     Aktivur administratiónslisti     Grøna linjan ovast merkir, at<br>administratiónslistin er aktivur.                                                                                                    | Rehksilion og svar     Nédicin   Lægemiddellisten_cuti-     Vel Administrationslisten, sum er næsta skiljiblaðið.     Nú verða vístar tvær arbeiðsgongdir, ein við aktivum, og ein við ikki-aktivum administratiónslista.     Aktivur administratiónslisti     Grøna linjan ovast merkir, at administratiónslistin er aktivur.                                                                                                    |                                           | Journal                                                                                                    | >                                               |                                                             |
| Vel Administrationslisten, sum er<br>næsta skiljiblaðið.     Nú verða vístar tvær arbeiðsgongdir,<br>ein við aktivum, og ein við ikki-<br>aktivum administratiónslista.     Aktivur administratiónslisti     Grøna linjan ovast merkir, at<br>administratiónslistin er aktivur.                                                                                                    | Vel Administrationslisten, sum er<br>næsta skiljiblaðið.     Nú verða vístar tvær arbeiðsgongdir,<br>ein við aktivum, og ein við ikki-<br>aktivum administratiónslista.     Aktivur administratiónslisti     Grøna linjan ovast merkir, at<br>administratiónslistin er aktivur.                                                                                                    |                                           | Rekvisition og svar                                                                                                    | >                                               |                                                             |
| Veskebalance   In Rvedekbnaar (medifind- Aodek1)     Vel Administrationslisten, sum er næsta skiljiblaðið.     Nú verða vístar tvær arbeiðsgongdir, ein við aktivum, og ein við ikki-aktivum administratiónslista.     Aktivur administratiónslisti     Grøna linjan ovast merkir, at administratiónslistin er aktivur.                                                                                                    | Veskebalance   IN Veskebalance     Vel Administrationslisten, sum er næsta skiljiblaðið.     Nú verða vístar tvær arbeiðsgongdir, ein við aktivum, og ein við ikki-aktivum administratiónslista.     Aktivur administratiónslisti     Grøna linjan ovast merkir, at administratiónslistin er aktivur.                                                                                                    |                                           | Medicin                                                                                                    | > 🔆 Lægemiddelliste                             | n Ctrl+L                                                    |
| Vel Administrationslisten, sum er<br>næsta skiljiblaðið.<br>Nú verða vístar tvær arbeiðsgongdir,<br>ein við aktivum, og ein við ikki-<br>aktivum administratiónslista.                                                                                                    | Vel Administrationslisten, sum er<br>næsta skiljiblaðið.<br>Nú verða vístar tvær arbeiðsgongdir,<br>ein við aktivum, og ein við ikki-<br>aktivum administratiónslista.                                                                                                    |                                           | Væskebalance                                                                                                    | >I IV vedleiðindar (n                           | nedišinfo - Apotek1)                                        |
| næsta skiljiblaðið.<br>Nú verða vístar tvær arbeiðsgongdir,<br>ein við aktivum, og ein við ikki-<br>aktivum administratiónslista.<br>Aktivur administratiónslisti<br>Grøna linjan ovast merkir, at<br>administratiónslistin er aktivur.                                                                                                    | næsta skiljiblaðið.<br>Nú verða vístar tvær arbeiðsgongdir,<br>ein við aktivum, og ein við ikki-<br>aktivum administratiónslista.<br>Aktivur administratiónslisti<br>Grøna linjan ovast merkir, at<br>administratiónslistin er aktivur.                                                                                                    | Vel <b>Administrationslisten</b> , sum er |                                                                                                    |                                                 |                                                             |
| Nú verða vístar tvær arbeiðsgongdir,     ein við aktivum, og ein við ikki-     aktivum administratiónslista.     Aktivur administratiónslisti     Grøna linjan ovast merkir, at     administratiónslistin er aktivur.                                                                                                    | Nú verða vístar tvær arbeiðsgongdir,<br>ein við aktivum, og ein við ikki-<br>aktivum administratiónslista.                                                                                                    | næsta skiljihlaðið                        | 251224-072, Testine Testes Sannar Testesen, 94                                                                            | sår ♀ &ª Ł                                      | T Rec                                                       |
| Nú verða vístar tvær arbeiðsgongdir,<br>ein við aktivum, og ein við ikki-<br>aktivum administratiónslista.   Image: Comparison of the state of the state of the st | Nú verða vístar tvær arbeiðsgongdir,<br>ein við aktivum administratiónslista.                                                                                                    |                                           | Ordinatione 2 4224-072 Teudina: Teakara 2 Year Teadonor Lagemiddettillen Admisistrationalisten Receiversigten Ny Advanie: |                                                 |                                                             |
| Aktivur administratiónslista     Aktivur administratiónslista     Aktivur administratiónslista     Grøna linjan ovast merkir, at administratiónslistin er aktivur.     Vereinenenenenenenenenenenenenenenenenene                                                                                                    | <pre>ind veroa vistalit tvært andreiosgongun,<br/>ein við aktivum, og ein við ikki-<br/>aktivum administratiónslista.</pre>                                                                                                    | Nú verða vístar tvær arbeiðsgongdir       | Onsket visning Sorter listen ether:<br>Min Maka Activitiest valge                                                         | 2021 maj se 09 08:00 16:00                      | 2 År 1 År 1 månad 1 uga 1 dag<br>ma 10<br>ostos ostso 16.00 |
| aktivum administratiónslista.     Aktivur administratiónslista     Grøna linjan ovast merkir, at administratiónslistin er aktivur.     Orgense lingen er aktivur.                                                                                                    | Aktivur administratiónslisti     Grøna linjan ovast merkir, at administratiónslistin er aktivur.     Streamente real to the streament of the streament of | oin við aktivum og oin við ikki           | Atministrationer [3]     Entrout. 3 mg     OR, kapster med modificeret udlas     1 kapsel med modificeret Σ               | 0                                               | tree                                                        |
| Aktivur administrationslista     Aktivur administrationslista     Grøna linjan ovast merkir, at administrationslistin er aktivur.     Maxe: %   %     Maxe: %   %     Maxe: % <t< td=""><td>Aktivur administrationslista     Aktivur administrationslista     Grøna linjan ovast merkir, at administrationslistin er aktivur.     Biggins (19)   Biggins (19)     Biggins (19)   Biggins (19)</td><th>elit vio aktivuiti, og elit vio ikki-</th><td>MTAMIN D3 TABL 25 MIKG 180 ST,<br/>OR, stylk 11 bblet x 11v Σ Predmission, 25 mg</td><td>0 ×</td><td></td></t<>                                                                                                    | Aktivur administrationslista     Aktivur administrationslista     Grøna linjan ovast merkir, at administrationslistin er aktivur.     Biggins (19)   Biggins (19)     Biggins (19)   Biggins (19)                                                                                                    | elit vio aktivuiti, og elit vio ikki-     | MTAMIN D3 TABL 25 MIKG 180 ST,<br>OR, stylk 11 bblet x 11v Σ Predmission, 25 mg                                           | 0 ×                                             |                                                             |
| Aktivur administratiónslisti     Grøna linjan ovast merkir, at administratiónslistin er aktivur.     Ørøna linjan ovast merkir, at administratiónslistin er aktivur.                                                                                                    | Aktivur administratiónslisti     Grøna linjan ovast merkir, at administratiónslistin er aktivur.     With Max   Streinstationslistin re aktivur.                                                                                                    | aktivum administrationslista.             | PR, suppositorier 1 suppositorie x 1120d Σ<br>Efter behov (1)<br>Primpisan, 5 mplmi                                       | •                                               |                                                             |
| Aktivur administratiónslisti     Grøna linjan ovast merkir, at administratiónslistin er aktivur.     Steriete distantionalistin er aktivur.                                                                                                    | Aktivur administratiónslisti     Grøna linjan ovast merkir, at administratiónslistin er aktivur.     Steretation er aktivur.     Vertrativ vertrativ fonslistin er aktivur.                                                                                                    |                                           | a ing poor 2                                                                                                    | · · · · · · · · · · · · · · · · · · ·           |                                                             |
| Aktivur administratiónslisti     Grøna linjan ovast merkir, at administratiónslistin er aktivur.     Mexica doministratiónslistin er aktivur.                                                                                                    | Aktivur administratiónslisti<br>Grøna linjan ovast merkir, at<br>administratiónslistin er aktivur.                                                                                                    |                                           |                                                                                                    |                                                 |                                                             |
| Aktivur administratiónslisti     Grøna linjan ovast merkir, at administratiónslistin er aktivur.     Ørøna linjan ovast merkir, at administrationslistin er aktivur.     Ørøna linjan ovast merkir, at administrationslistin er aktivur.                                                                                                    | Aktivur administratiónslisti     Grøna linjan ovast merkir, at administratiónslistin er aktivur.     Ørøna linjan ovast merkir, at administrationslistin er aktivur.     Ørøna linjan ovast merkir, at administrationslistin er aktivur.                                                                                                    |                                           |                                                                                                    |                                                 |                                                             |
| Aktivul administrationisiisti<br>Grøna linjan ovast merkir, at<br>administratiónslistin er aktivur.                                                                                                    | Aktivul administrationisiisti<br>Grøna linjan ovast merkir, at<br>administratiónslistin er aktivur.                                                                                                    | Aktivur administratiánslisti              |                                                                                                    | 0                                               |                                                             |
| Grøna linjan ovast merkir, at administratiónslistin er aktivur.                                                                                                    | Grøna linjan ovast merkir, at administratiónslistin er aktivur.                                                                                                    |                                           | ♦ Ordinatione                                                                                                    |                                                 |                                                             |
| Grøna innjan ovast merkir, at<br>administratiónslistin er aktivur.                                                                                                    | Grøna innjan ovast merkir, at<br>administratiónslistin er aktivur.                                                                                                    | Crean linion event working at             | Lægemiddellisten Administrationslisten Recep                                                                              | toversigten Ny                                  |                                                             |
| addministrationslistin er aktivur.                                                                                                    | addministrationslistin er aktivur.                                                                                                    | Grøna linjan ovast merkir, at             | Øneket visning Sorter<br>Min Med Maks. ATC k                                                                              | listen efter: 2022 aug. to 04                   |                                                             |
| ▲ PAPOTE D-COUBLE IS TARKEY XBL 2.   1 black to 110 €   ▼     ▲ D-VITE ADD UBLE IS TARKEY XBL 2.   1 black to 110 €   ▼   ●     ▲ D-VITE ADD UBLE IS TARKEY XBL 2.   1 black to 110 €   ▼   ●     ▲ D-VITE ADD UBLE IS TARKEY XBL 2.   1 black to 110 €   ▼   ●     ▲ Laddoes OTHER, 05 Fmg min   10 orale of ablers to 100 €   ●   ●     ■ Depart 1, 120 min   B cells a collaboration to 100 €   ●   ●     ■ Optimin   B cells a collaboration to 100 €   ●   ●     ■ Optimin   B cells a collaboration to 100 €   ●   ●     ■ Optimin   B cells a collaboration to 000 min   ●   ●     ■ Optimin   B cells a collaboration to 000 min   ●   ●     ■ Optimin   B cells a collaboration to 000 min   ●   ●     ■ Optimin   D cells to 100 min   ●   ●   ●     ■ Optimin   D cells to 100 min   ●   ●   ●     ■ Optimin   D cells to 100 min   D cells to 100 min   ●   ●     ■ Paralmin, Do D min   D cells to 100 min   D cells to 100 min   ●   ●     ■ Paralmin, Do D mi                                                                                                    | ▲ PAPOTE D-COMBINI STERRY TABL 2.   1 bablet 1 thr   ▼   ●     ▲ C-VITE AND TABLE 00 M0250   1 bablet 1 thr   ▼   ●     ▲ POVITE O-COMBIN STERRY TABL 2.5   1 bablet 1 thr   ▼   ●     ▲ POVITE O-COMBIN STERRY TABL 2.5   1 bablet 1 thr   ▼   ●     ▲ POVITE O-COMBIN STERRY TABL 2.5   1 bablet 1 thr   ▼   ●     ▲ Apote Table 1 thr   ▼   ●   ●     ▲ Laddies of thread to the tablet 1 thr   ▼   ●   ●     Øriget 1 - 250 mpinit   10 oral of absert 1 thr   ▼   ●   ●     Øriget 2.5 mg   10 faint of thread to thread to thr                                                                                                    | administrationslistin er aktivur.         | Aktive ordinationer [19]                                                                                                  | 00:00                                           | 08:00                                                       |
| ▲   Aucustanti TABL 39 MIXC_   1 tablet 1 thr   ∑   ▼     ▲   Landberg 75 mpi/ml   10 orale drabers 1 thr   ∑   ▼      ▲   Landberg 75 mpi/ml   16 mit 1 thr   ∑   ▼       ▲   Landberg 75 mpi/ml   16 mit 1 thr   ∑   ▼        ▲   Landberg 7657 mpi/ml   16 mit 1 thr   ∑   ▼                                                                                                    | ▲ Auduse The Source   1 tablets th   ∑   ▼     ▲ Landard Program   10 vale drabers 1 fbr   ∑   ▼   ▲     ▲ Landard Program   160 rate drabers 1 fbr   ∑   ▼   ▲     ▲ Landard Program   160 rate drabers 1 fbr   ∑   ▼   ▲     ■ Landard Program   160 rate th   ∑   ▼   ▲     ■ Restored The The Source   0   ▼   ▲   ▲     ■ Restored The The Source   0   0   ■   ▲   ▲     ■ Only a 2.5 mg   1 filmoendrukken tablets 1 fbr   ∑   ▼   ▲   ▲     ■ Only a 2.5 mg   1 filmoendrukken tablets 1 fbr   ∑   ▼   ▲   ▲   ▲   ▲   ▲   ▲   ▲   ▲   ▲   ▲   ▲   ▲   ▲   ▲   ▲   ▲   ▲   ▲   ▲   ▲   ▲   ▲   ▲   ▲   ▲   ▲   ▲   ▲   ▲   ▲   ▲   ▲   ▲   ▲   ▲   ▲   ▲   ▲   ▲   ▲   ▲   ▲   ▲   ▲   ▲   ▲   ▲ <td< td=""><th></th><td>A APOVIT B-COMBIN STÆRK TABL 2 1 tablet x 1<br/>A C-VITAMIN "FAP" TABL 80 MG 250 1 tablet x 1</td><td>litv Σ 🕓 🖛</td><td>69<br/>69</td></td<>                                                                                                    |                                           | A APOVIT B-COMBIN STÆRK TABL 2 1 tablet x 1<br>A C-VITAMIN "FAP" TABL 80 MG 250 1 tablet x 1                              | litv Σ 🕓 🖛                                      | 69<br>69                                                    |
| ▲ Lackados = Onfram, 0.67 mg/ml   15 m/x.18/   ∑   ▼     > Wp(1 + 220 mg/ml   3 serils acrohaton   ∑   ▼     Tresiba 100 Fledouch, 100 Elmi   10 E x fm   ∑   ▼     Onglyz, 2.5 mg   11 filmovertukken tablet x fm   ∑   ▼     Athacaldoti "Onfram, 0.5 millorg millorith", 0.5 millorg fm   ∑   ▼     Fragmin, 5.000 ant/s at   6000 ant/s at   ∑   ▼     Fragmin, 5.000 ant/s at   6000 ant/s at   ∑   ▼     Fragmin, 5.000 ant/s at   6000 ant/s at   ∑   ▼     Marea, 150 millorg arm0, 3 millorg millorith   ∑   ▼      Marea, 150 millorg arm0, 3 millorg millorith   150 millorg fm 40 millorith   ∑   ▼     Attractador "0.500 ant/s at   110 millorg th 40 millorith   ∑   ▼     Attractador "0.500 mg   150 millorg fm 40 millorith   ∑   ▼     Attractador "0.500 mg/ml"   150 millorg fm 40 millorith   ∑   ▼     Attractador "0.500 mg/ml"   150 millorg fm 40 millorith   ∑   ▼     Attractador "0.500 mg/ml"   150 millorg fm 40 millorith   ∑   ▼     Attractador "0.500 mg/ml"   150 millorg fm                                                                                                    | ▲ Lacudose "Ontarm", 65 mg/mg/ml   15 mix. 10/r   2 ●   ●     > kylx, 1 - 250 mg/ml   Senils anthuaton   2 ●   ●     Treaba 100 Fledouch, 100 Elmi   10 E x 1 ml   2 ●   ●     Onghaga, 2.5 mg   11 filmovertukken tablet x 1 ml   2 ●   ●     Athacaldoo" Unitermit, 0.5 millorgam   5000 anth-Xa E   5000 anth-Xa E   5000 anth-Xa E     Fragmin, 5000 anth-Xa E   5000 anth-Xa E   5000 anth-Xa E   ●     Folinspira TA, 5 mg   1 tablet x 1 ml   2 ●   ●     Marcran, 15 omakrogram0,3 ml   15 millorg thr 0 ml   2 ●   ●     Attracaldoo" Operative and the time   2 ●   ●   ●     Conduct anthua the time   2 ●   ●   ●                                                                                                    |                                           | APOVIT D-VITAMIN TABL 35 MIKG 1 tablet x 1<br>A Laxoberal, 7,5 mg/ml 10 orale d                                           | litv Σ 🕒 🔻                                      | 0<br>0                                                      |
| Tresiba 100 Flexbuch, 100 Emil   10 £ x f/b   ∑   ▼     Ongloza, 25 mg   11 filmovertukken baldat x f/b   ∑   ▼     Altacaldod "oftarm", 05 miltrogram   1kapeel, bidda x f/b   ∑   ▼     Fragmin, 500 amil-xa IE   5000 amil-xa IE   5000 amil-xa IE   5000 amil-xa IE     Fragmin, 5000 amil-xa IE   5000 amil-xa IE   5000 amil-xa IE   5000 amil-xa IE     Mitroera, 150 miltrogram0,3 ml   150 miltrogram0,3 ml   500 miltrogram0,3 ml   500 miltrogram0,3 ml     Mintreara, 150 miltrogram0,3 ml   150 miltrogram0,3 ml   150 miltrogram0,3 ml   20   ▼     Mintreara, 150 miltrogram0,3 ml   161 movertukken tablet x 1h   20   ▼      Mintreara, 150 miltrogram0,3 ml   150 miltrogram0,3 ml   150 miltrogram0,3 ml   20   ▼     Mintreara, 150 miltrogram0,3 ml   150 miltrogram0,3 ml   150 miltrogram0,3 ml   150 miltrogram0,3 ml   20   ▼     Mintreara, 150 miltrogram0,3 ml   161 movertukken tablet x 1h   20   ▼       Mintreara, 150 miltrogram0,3 ml   161 movertukken tablet x 1h   20   ▼        Mintreara, 100 miltrogram0,1 ml   100 ml/ltrogram                                                                                                    | Tresiba 100 Flexbouch, 100 Ermi   10 E x fav   ∑   ▼     Ongleza, 25 mg   11 filmovertukken tablet x 110   ∑   ▼      Aftacaldod 'ordnam', 05 milorgin x   11 filmovertukken tablet x 110   ∑   ▼      Fragmin, 500 anti-ka IE   5000 anti-ka IE   5000 anti-ka IE   5000 anti-ka IE   5000 anti-ka IE   0      Fragmin, 500 anti-ka IE   5000 anti-ka IE   5000 anti-ka IE   5000 anti-ka IE   0      Mitreat, 150 milorgianuO, 3m   150 milorgi hv Gi lilu   ∑   ▼       Mitreat, 150 milorgianuO, 3m   150 milorgi hv Gi lilu   ∑   ▼       Mitreat, 150 milorgianuO, 3m   150 milorgi hv Gi lilu   ∑   ▼       Mitreat, 150 milorgianuO, 3m   150 milorgi hv Gi lilu   ∑   ▼        MilorgianuO, 30 mg   11 filmovertukken tablet x 110   ∑   ▼          Cilindamyon "Atternord", 300 mg   1 kapsel, hdrdx 34/24   ∑   ▼                                                                                                    |                                           | A Lactulose "Orifarm", 667 mg/ml 15 ml x 1it<br>Klyx, 1 + 250 mg/ml Særlig ord                                            | v Σ 🕒 👻                                         | 69                                                          |
| Altacaldod 'O'nfarm', 0,5 milorgram '   kapsel, bind x far   2   2   2     Fragmin, 5000 anti-Xa IE   5000 anti-Xa IE kt 1880   2   5   2     Fragmin, 5000 anti-Xa IE   5000 anti-Xa IE kt 1880   2   5   2     Milcora, 150 milorgram0.3 ml   150 milorgram0.3 ml   5   5   2     Milcora, 150 milorgram0.3 ml   150 milorgram0.4 ml   7   5   2     Minpara, 30 ng   1 filmovertukken bablet x 1h   7   5   2     Cildaaryon Altemovar, 300 mg   1 kapsel, hdix 342d   7   2   2                                                                                                    | Affacaldod 'O'fatam', 0,5 milorgram 'i kapsel, blad x filv   ∑   ✓   ✓     Fragmin, 5000 am-Xa IE yti 180v   ∑   ✓   ✓     Fragmin, 5000 am-Xa IE yti 180v   ∑   ✓   ✓     Milcreira, 150 milorgram 0,3 ml   150 milorgram 0,3 ml   ∑   ✓   ✓     Milcreira, 150 milorgram 0,3 ml   150 milorgram 0,3 ml   150 milorgram 0,2 ml   ✓   ✓     Minpara, 0 ng   11 filmovertukken bablet x filv   ∑   ✓   ✓     Cilindamycin 'Alternova', 300 mg   1 kapsel, hkrd x 3l42d   ∑   ✓   ✓                                                                                                    |                                           | Tresiba 100 Flextouch, 100 E/ml 10 E x 1itv<br>Onglyza, 2.5 mg 1 filmoved                                                 | Σ 🕒 👻                                           | ¥.                                                          |
| Fealingian 5, 2000 amik-3a le 3000 amik-3a le 1186W 2 ♥   Fealingian 7, 500 amik-3a le 1186W X ♥ ●   Mincera, 150 mikrogram0.3 ml 150 mikrog thr 6u le X ● ●   Mincera, 150 mikrogram0.3 ml 150 mikrog thr 6u le X ● ●   Mincera, 150 mikrogram0.3 ml 150 mikrog thr 6u le X E ●   Mincera, 300 mg 1 filmovertukken bablet 1 Mi X ● ●   Clindamyon Attemore, 300 mg 1 kape kindrx 34/2d X ● ●                                                                                                    | Feilinsyill X, Sing 11 bablet x file ∑ ▼   Mitroara, 150 mikrogram0,3 ml 150 mikrog hv 6u /br ∑ ▼   Mitroara, 150 mikrogram0,3 ml 150 mikrogram0,3 ml 150 mikrogram0,3 ml   Mitroara, 100 mikrogram0,3 ml 150 mikrogram0,3 ml 150 mikrogram0,3 ml   Mitroara, 00 ng 1 fillmovertuken bablet x file ∑ ▼   Cicidamycin Yeltemova*, 300 mg 1 kapsel, hird x 342d ∑ ▼                                                                                                    |                                           | Alfacalcidol "Orifarm", 0,5 mikrogram 1 kapsel, 1                                                                         |                                                 | 0                                                           |
| Mitcrear, 150 mikrogram0.3 ml 150 mitrog hv 6u hv ∑                                                                                                    | Mitcara, 190 mitrogamu0, ami   150 mitrog hv 6u hv   ∑   ▼     A   Roscastalin Teva*, 10 mg   1 filmovertixiken tablet x 1thv   ∑   ▼     Minroara, 30 mg   1 filmovertixiken tablet x 1thv   ∑   ▼      Cicindamycin Vaternoa*, 300 mg   1 kapset, hárd x 3k2d   ∑   ▼                                                                                                    |                                           | Fragmin, 5.000 anti-Xa IE 5000 anti-<br>Folinsýra TA, 5 mg 1 tablet x 1                                                   | xa ι= κι τοιτν 2. 🐨 👻                           | 69                                                          |
| kilmpara, 30 mg 1 filmoverhukken tablet x thv ∑                                                                                                    | klimpara, 30 mg 1 filmovertrukken tablet x flav Σ ▼ ✔   Clindamydn 'Alternova', 300 mg 1 kapsel, hárdx 342d Σ ▼ ✔                                                                                                    |                                           | Mircera, 150 mikrogram/0,3 ml 150 mikro<br>Rosuvastatin "Teva", 10 mg 1 filmoverl                                         | g hv 6u itv Σ 🧐 ▾<br>rukken tablet x 1itv Σ 🚇 ▼ | 69                                                          |
|                                                                                                    | permeanyatt Autoritora, Jovo rity                                                                                                    |                                           | Mimpara, 30 mg 1 filmover                                                                                                 | rukken tablet x 1itv Σ 🕒 👻                      | 6                                                           |
| Pilopannoi Dek, tuo mgi i tablex nv Z V V                                                                                                    | Allopurinol TDARC, 100 mg 1 tablet x 11v 2 9 *                                                                                                    |                                           | Allopurinol "DAK", 100 mg 1 tablet x 1                                                                                    | litv ΣΟ                                         |                                                             |

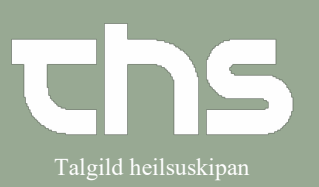

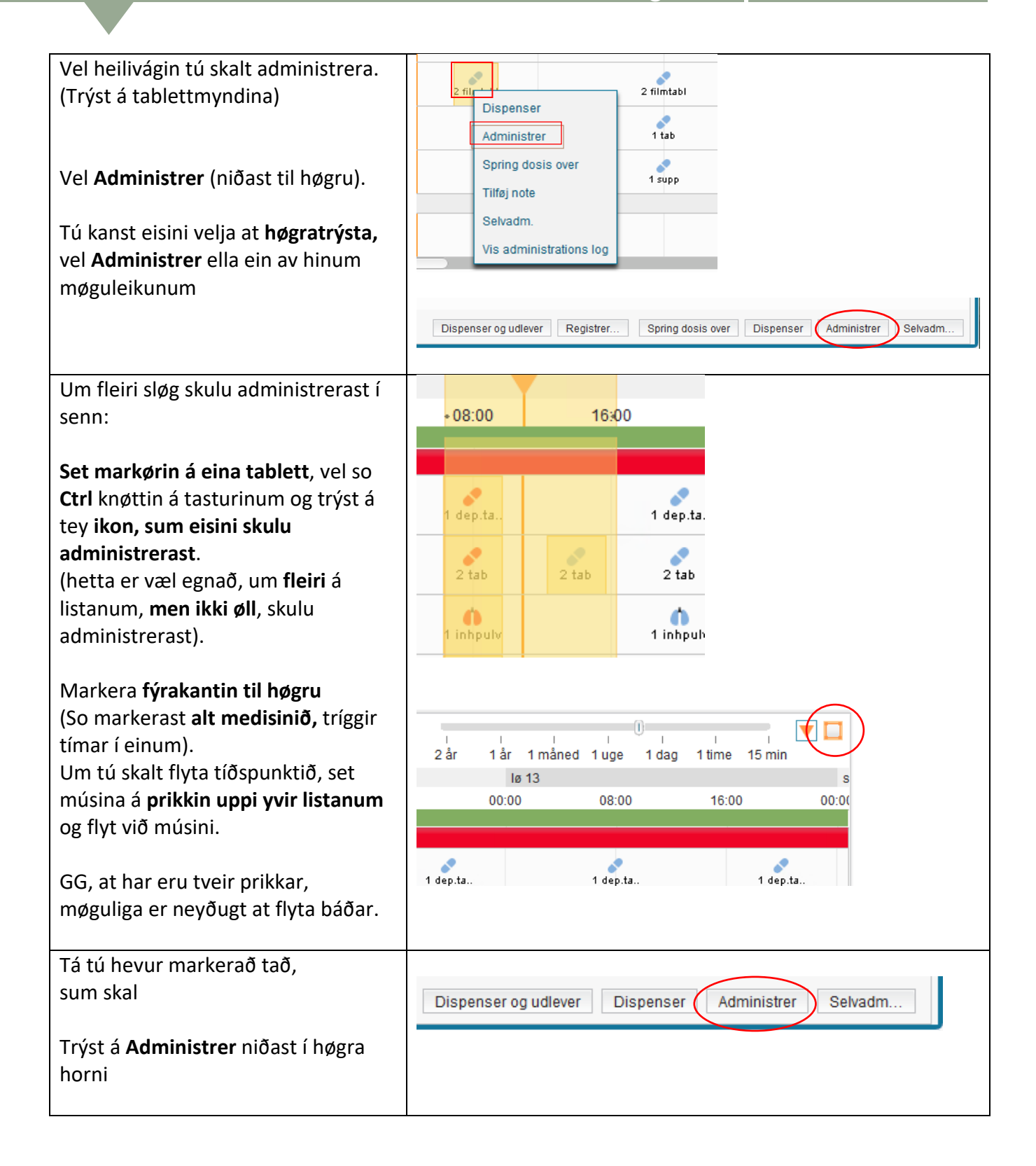

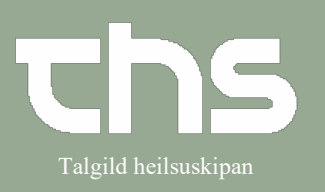

| Aðrir møguleikar eru eisini:                                                                                            |                                                                                |
|----------------------------------------------------------------------------------------------------|--------------------------------------------------------------------------------|
| <b>Dispenser og udlever:</b> um td.<br>borgarin fer heim og fær heilivág við.<br>Tá skal skrivast hvat tíðarskeiðið er, | Dispenser og udlever Registrer Spring dosis over Dispenser Administrer Selvadm |
| <b>Registrer:</b> um tú skalt skriva eina viðmerking til administratiónina.                                             |                                                                                |
| <b>Spring dosis over</b> : um borgarin ikki<br>hevur fingið/skal hava heilivágin.                                       |                                                                                |
| <b>Dispensering</b> : um ein annar oysir<br>upp enn tann, sum skal geva<br>heilivágin.                                  |                                                                                |
| <b>Selvadm.</b> kann brúkast, um borgarin<br>umsitir sítt egna medisin, men hildið<br>verður eygað við tí.              |                                                                                |
| <b>Selvadm.</b> = persónsikon á, sum víst<br>til høgru.                                                                 |                                                                                |
| Við at velja <b>Dispenser og udlever,</b><br>sæst <b>tablettmyndin</b> við einum lítlum<br><b>rundingi</b> .            | X<br>2 tabImage: Spring dosisSelvadm.Dispenser og                              |
| Tá tú velur <b>Spring dosis over</b> , gerst<br>tablettmyndin grá og <b>krossur</b> kemur<br>yvir                       | over udlever                                                                   |

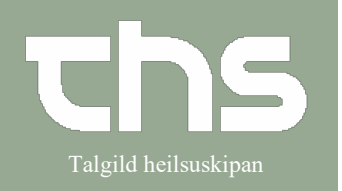

| Um horgarin skal hava aðra dosis         | Registrer                             |                                                     |
|------------------------------------------|---------------------------------------|-----------------------------------------------------|
|                                          | Ordineret lægemiddel                  | Dispenser Administrer Spring dosis over Tilføj note |
| enn ordinationin sigur, skalt tu bruka   | Furix<br>40 mm                        | Tidspunkt: 12.08.2022 * 🗰 10.58 *                   |
| høgratrýsta at administrera við          | tablet                                |                                                     |
| <b>FO T F T T T T T T T T T T</b>        | Dosis den 12/08/2022 08:00            | Administreret lægemiddel.                           |
|                                          | 3 tablet = 120 mg                     | 40 mg, tablet                                       |
| Rætta og skriva eina <b>viðmerking í</b> |                                       | Administreret dosis: 2 tablet - 50 mg               |
| viðmorkingortoigin                       | Oral anvendelse                       | Batch nummer:                                       |
| vioinerkingarteigin.                     |                                       | Skriva viðmerking her                               |
|                                          |                                       |                                                     |
| Enda við <b>Administror</b>              |                                       |                                                     |
|                                          |                                       |                                                     |
|                                          |                                       | Bemærkning:                                         |
|                                          |                                       |                                                     |
|                                          |                                       |                                                     |
|                                          |                                       |                                                     |
|                                          |                                       |                                                     |
|                                          |                                       | Instruktion                                         |
|                                          |                                       |                                                     |
|                                          |                                       |                                                     |
|                                          |                                       |                                                     |
|                                          |                                       |                                                     |
|                                          | Log                                   |                                                     |
|                                          | Hændelse Navn                         | Signeret                                            |
|                                          |                                       |                                                     |
|                                          |                                       |                                                     |
|                                          |                                       |                                                     |
|                                          |                                       |                                                     |
|                                          | A                                     | dministrer Annuller                                 |
|                                          |                                       |                                                     |
| Um ein reväur hidlki liggur evect á      | -                                     | 2 år 1 år 1 måned 1 uge 1 dag 1 time 15 m           |
| offi entreyour bjarki liggur ovast a     |                                       | ti 11                                               |
| síðuni, merkir tað, at heilivágur        | -                                     | 08:00 16:00 08:00                                   |
| manglar at verða administreraður         |                                       |                                                     |
|                                          |                                       | 1 tab                                               |
|                                          |                                       |                                                     |
|                                          |                                       | 1 kapim.                                            |
|                                          | -                                     |                                                     |
|                                          |                                       | ? filmtahl ? filmtahl                               |
| Reyða linjan fæst burt við at            | 1 maj,sø 09 ma 10                     | ti 11<br>16:00 00:00 08:00 16:00                    |
| medisinið verður kvitterað               | 10 00.00 08.00                        | 10.00 00.00 10.00                                   |
|                                          |                                       |                                                     |
| annaðhvørt administrerað ella ein av     | 1 tab                                 | 1 tab                                               |
| áður vístu møguleikunum                  |                                       |                                                     |
|                                          |                                       | 1 kap.m.                                            |
|                                          |                                       |                                                     |
|                                          |                                       | 2 filmtabl 2 filmtabl                               |
|                                          |                                       |                                                     |
|                                          |                                       |                                                     |
|                                          |                                       | 1 supp                                              |
| Tá beilivágurin er givin, skifta         |                                       |                                                     |
| ra nenivagurin er givin, skitta          | · · · · · · · · · · · · · · · · · · · |                                                     |
| tablettmyndirnar lit frá ljóstbláum      | 00:00                                 | 00:00                                               |
| (ikki givið) grønum (dispenserað)        | 08.00                                 | 08.00                                               |
|                                          |                                       |                                                     |
| ella reyðum (ov seint administrerað)     | N                                     |                                                     |
| til myrkahlátt (administrarað)           |                                       |                                                     |
|                                          |                                       |                                                     |
| th myrkablatt (administrerad).           |                                       |                                                     |
| th myrkablatt (auministrerad).           | 1 tab                                 | 1 tab                                               |
| th myrkablatt (administrerad).           | 1 tab                                 | 1 tab                                               |

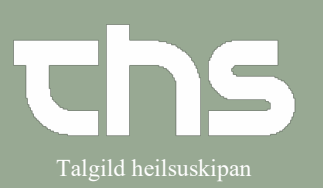

| Ikki aktiveraður Administratiónslisti                                                                                                    | 251224-072, Testine Testes Sannar Testesen, 96 år                                                                                                    |
|----------------------------------------------------------------------------------------------------|----------------------------------------------------------------------------------------------------|
| Um administrationslisten <b>ikki</b> er<br>aktiveraður, er ongin grøn linja<br>ovast.<br>Tú kanst enn administrera, men<br>verður viðin um at viðmerkja hvørja<br>ferð.                                                                      | Anderet Control Loop of the state of the state of the sta |
| Trýst á t <b>abletikonina og vel</b><br><b>administrer</b> (niðast til høgru).<br>Tú kanst eisini høgratrýsta og vel<br><b>administrer</b> ella ein av hinum<br>møguleikum.                                                                  | 2 filmtabl     Dispenser     Administrer     1 tab     Spring dosis over     1 supp     Tilføj note     Selvadm.     Vis administrations log     Dispenser og udlever     Registrer     Spring dosis over     Dispenser og udlever                                                                                                    |
| Nú kemur ein kassi fram, har tú skalt<br>viðmerkja.<br>Teigar, sum eru markaðir við<br>reyðgulum rundingum, eru kravdir at<br>skriva í.<br>Um tú skalt "eftirregistrera" kanst tú<br>rætta dato og kl. (tó ikki til áðrenn<br>ordinatiónina. | Registrer     Ordineret lægemiddel     Entocort   Dispenser   Administrer   Spring dosis over   Tilføj note     3 mg   10-05-2021 1   15:14 1   15:14 1     Administreret lægemiddel:   Entocort   3 mg, kapsler med modificeret udløsning, hård = 3 mg     Oral anvendelse   Oral anvendelse   1   k = 3 mg     Bernærkning:   Bernærkning:   1   1                                                                                                    |
| Viðmerkingarteigarnir eru merktir<br>við <b>reyðgulum.</b><br><b>Skriva viðmerking</b> og <b>kopiera</b> hana<br>til hini feltini.                                                                                                    | et Administeret dolas Begundelte Begundelte   • 1 decotablet •   • 1 filmoverbalte table •   • 1 tablet •   • 1 tablet •                                                                                                    |

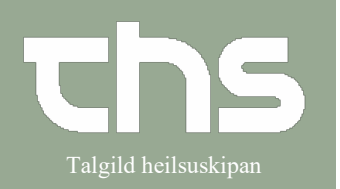

| Um ciúklingurin skal hava aðra dosis       | Registrer            |                                                     |
|--------------------------------------------|----------------------|-----------------------------------------------------|
|                                            | Ordineret lægemiddel | Dispenser Administrer Spring dosis over Tilføj note |
| enn ordinationin sigur, skalt tú           | Furix<br>40 mg       | Tidspunkt: 12-08-2022 🛊 🛗 10:58 🛊                   |
| høgratrýsta vel <b>Administrer</b> , rætta | tablet               | Administreret lægemiddel: Furix 🔹                   |
| og skriva eina viðmerking í                | 3 tablet = 120 mg    | 40 mg, tablet                                       |
| viðmerkingarteigin                         |                      | Administeret dosis. 2 labert of mg                  |
| violiterkingarteigin.                      | Oral anvendelse      | Skriva viðmerking her                               |
|                                            |                      |                                                     |
| Vel sidani <b>Administrer</b>              |                      |                                                     |
|                                            |                      | Bernærkning:                                        |
|                                            |                      |                                                     |
|                                            |                      |                                                     |
|                                            |                      |                                                     |
|                                            |                      | Instruktion                                         |
|                                            |                      |                                                     |
|                                            |                      |                                                     |
|                                            | log                  |                                                     |
|                                            | Hændelse Navn        | Signeret                                            |
|                                            |                      |                                                     |
|                                            |                      |                                                     |
|                                            |                      | <u> </u>                                            |
|                                            |                      | dministrer Annuller                                 |
|                                            |                      |                                                     |
| Nú sæst Administralónslistanum, at         |                      |                                                     |
| medisinið er givið og viðmerkingin er      | 1 dep.t              |                                                     |
| við.                                       |                      | *                                                   |
|                                            | 4                    | 1 filr Administreret:                               |
|                                            | 1 t <mark>a</mark> b | 5 mg/1000 mg filmovertrukne tabletter               |
| vio at naida musina a tablettini,          |                      | o high to to hig, him over a date tabletter         |
| siggjast upplýsingarnir.                   |                      | Dosis                                               |
|                                            | 1 tab                | 10/05/2021 17:00                                    |
|                                            |                      | 1 filmovertrukken tablet                            |
|                                            | ●T                   |                                                     |
|                                            |                      |                                                     |